## LOWREY PRESTIGE (A-5000) - RENAMING SU FILES

The Lowrey A-5000 "Prestige" can access up to 250 groups of Presets (with 55 presets in each group) and 250 Songs per Memory Stick. The size of the Memory Stick will not increase this amount. This means that the 256 megabyte Lowrey *Prestige* Memory Stick has ample room to record and play 250 Songs (using the Music Recorder) and store 250 groups of Presets.

On the Memory Stick, all Songs and Presets are located in a single folder named "Lowrey". Any Songs or Preset files outside of the folder will be ignored by the organ. The Lowrey *Prestige* Memory Stick that came with the organ is already formatted with a Lowrey folder and has the 50 songs found in the black Lowrey *Songbook*. The renaming process will change the names of the SU files like:

supset00.lpg to Apset001.lpg or susong11.lpg to Asong012.lpg, etc. (the A number is 1 higher).

## >>> GETTING READY <<<

- 1. Use a computer that has as follows:
  - a) Windows XP or later as its operating system
  - b) USB port
  - c) Floppy Drive (The USB Floppy drives are OK as long as there is still another USB port available for your Memory Stick.)
- 2. Copy all ten of the covert files (listed just below) to your Memory Stick but <u>**Do Not</u>** put them inside the Lowrey folder (or any other folder).</u>

File List:A\_CONVERT.BATAPRESET.BATASONG.BATREN100PRE.BATREN100SNG.BATSUPRESET.BATSUSONG.BATxset32.cmdXSET.EXEXSET. TXT

## >>> RENAMING FILES <<<

- 1. Put the Lowrey *Prestige* Memory Stick into a USB port on the computer.
- 2. Put your 1<sup>st</sup> SU series floppy disk into the Floppy Disk drive on the computer.
- 3. From the computer, select the USB drive where your Memory Stick is located.
- 4. Double click on the file **A\_CONVERT.BAT** file.
- You will now be asked to select the drive letter for the Floppy Disk drive. If the floppy disk drive is built into the computer it is usually drive A. If it is a USB floppy drive then you need to know the drive letter.
- 6. Once you type in the letter and press Enter the program will begin.

The program will now convert and re-number all of the SU files on the floppy disk. It will then automatically place them on to the Memory Stick inside the Lowrey folder. Be patient. This may take some time depending on how many files you have to convert. If you reach the maximum number of files (for either Songs or Presets) the program will pause and display a message. You will also see, "Press any key to continue . . .", just press the space bar and the program will continue. At the end of the conversion, the program will tell you how many files were not converted.

When finished the window will go away once you "Press any key to continue . . ." You can now put another SU disk into the floppy drive and repeat steps  $3 \sim 6$  above. Continue inserting SU Floppy Disks and repeating  $3 \sim 6$  above until you've converted all of your SU disks or you have exceeded 250 presets and/or 250 songs copied to your Memory Stick. If you exceed 250 presets and/or 250 songs you will need another Memory Stick with a Lowrey folder and the above files copied outside that folder. You can then continue converting your remaining SU files to this new Memory Stick.

The intent of this software is that it will be used by authorized Lowrey Dealerships to convert Lowrey SU files for their customers who purchase the Lowrey *Prestige* organ. Although we aim to ensure that this software is reliable and free from error, the Lowrey Organ Co. cannot accept responsibility or liability for any loss, damage, cost, or expense any users might incur as a result of the use of this software. (END)